インフルエンザ予防接種 ネット予約 9 step

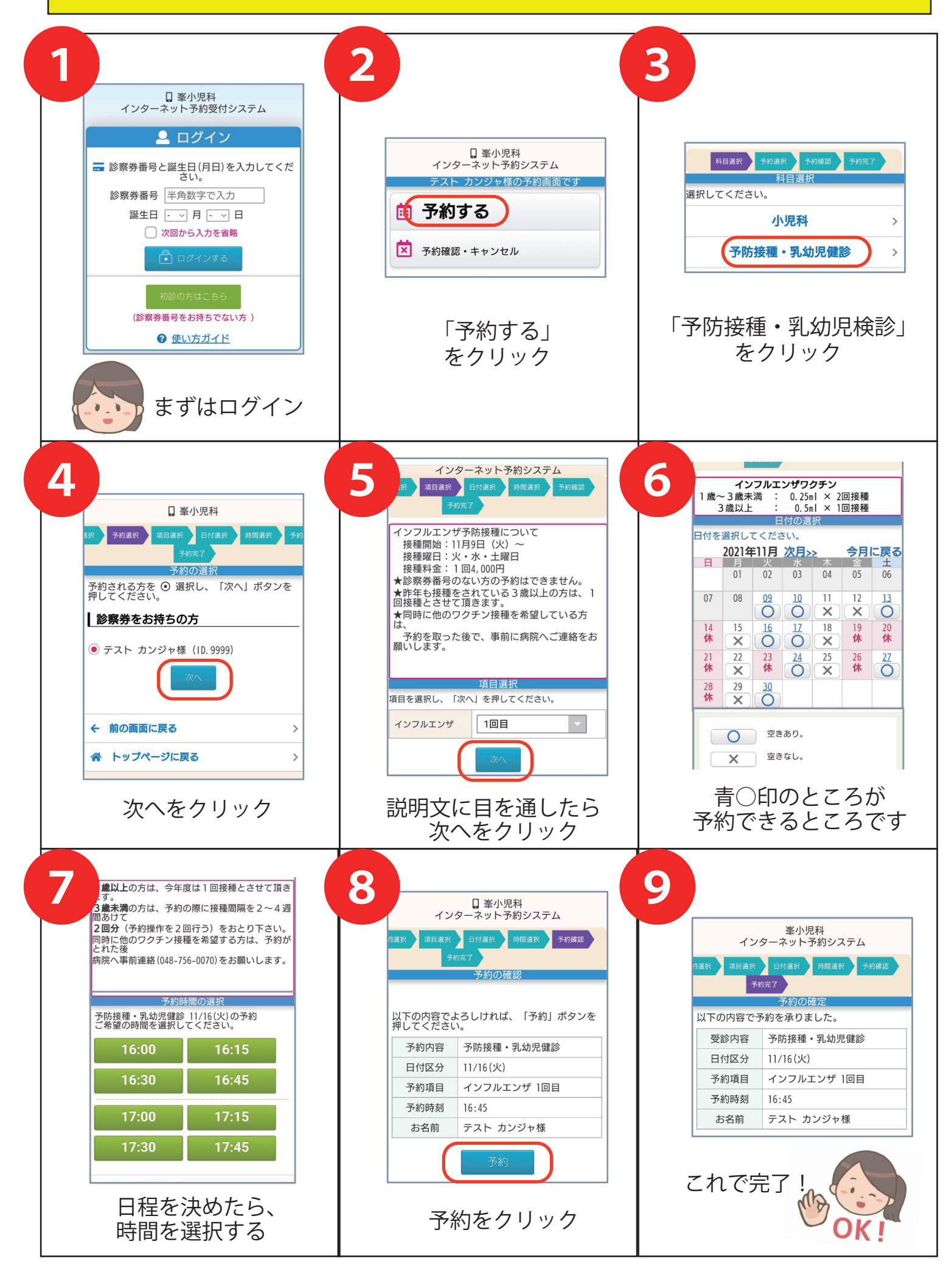